# Customizing the EScan Message

Last Modified on 04/27/2020 2:37 pm PDT

## Table of Contents

- Customizing the EScan Message
- Add the Patient's Name to the EScan Message
- Reset the EScan Message and Text

#### Customizing the EScan Message

This article will guide you through the steps to customize your E-Scan message.

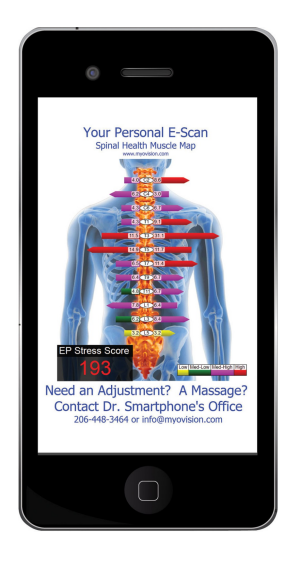

Click on the instructions inside the tabbed menu:

Navigate to Escan Settings Customize the Escan Message

## Add the Patient's Name to the EScan Message

1. Inside the MyoVision software, click **Setup** in the menu, go to **Settings**, then **EScan**.

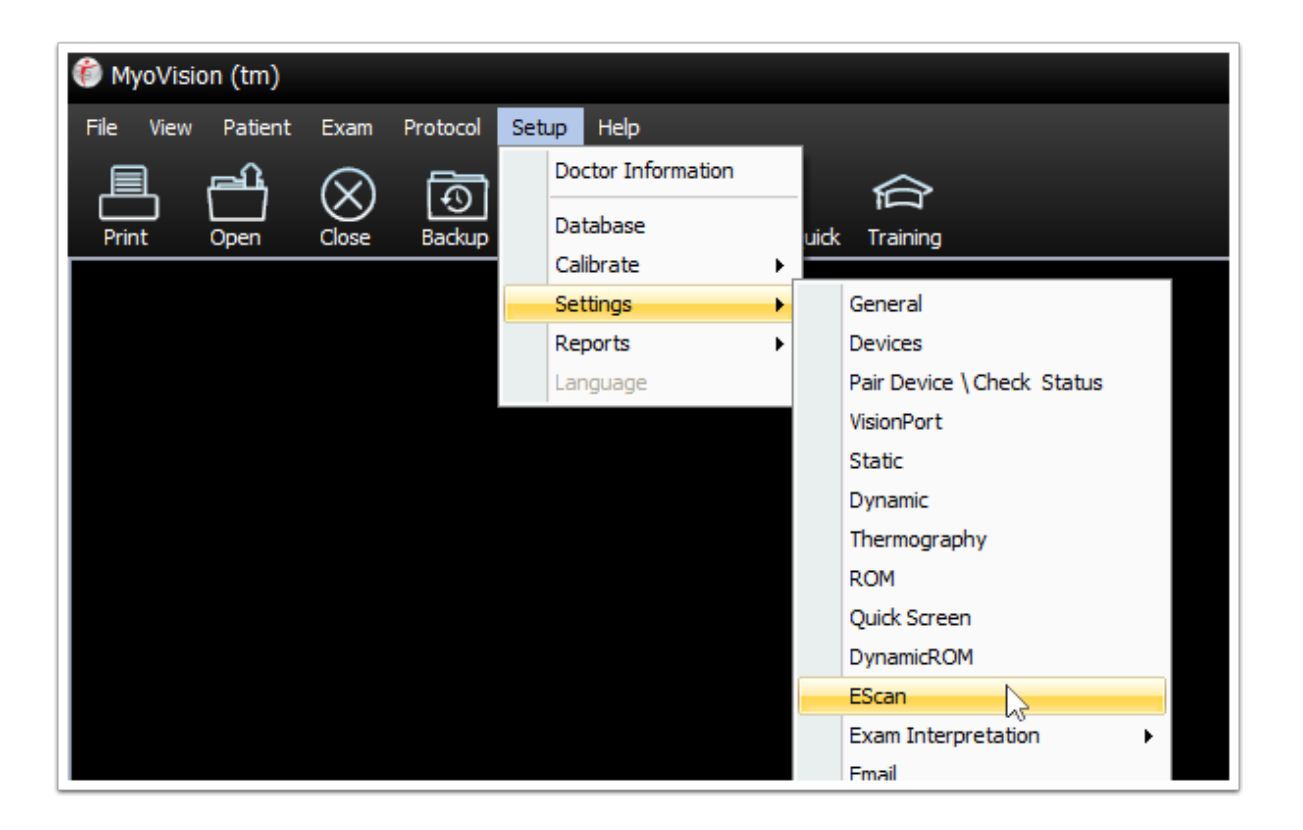

- 2. The EScan Settings window will open, allowing you to customize 1) the display text on the scan image and 2) the text of the email that accompanies the Scan.
  - 1. Edit Image Footer: To add the patient's first name, type:

**[PATIENT\_FNAME]** where you want the patient's first name to appear. To add the patient's last name, type: **[PATIENT\_LNAME]** where you want the patient's last name to appear.

| EScan Settings                                                                                                    | x               |
|----------------------------------------------------------------------------------------------------|-----------------|
| Email Subject:<br>Your Personalized ESCAN                                                                                                    | OK<br>Cancel    |
| Image Ecoter         Font           Thank You, [PATIENT_LNAME], [PATIENT_FNAME]         Font                                                 |                 |
| From: [DR_NAME] at [DR_PHONE]                                                                                                    | Reset 💌         |
| [REPLY_T0] Font                                                                                                    | Message text >> |
| <ul> <li>□ Prompt if Escan fields are left blank</li> <li>Image Resolution:</li> <li>Image Resolution:</li> <li>Image Resolution:</li> </ul> |                 |

3. To edit the text that accompanies the scan: Click the Message text button. Check the checkbox for "Edit email message text" to enable editing.

| EScan Settings                                                                                                    | x             |  |  |
|----------------------------------------------------------------------------------------------------|---------------|--|--|
| Email Subject:                                                                                                    | ОК            |  |  |
| Your Personalized ESCAN                                                                                           | Cancel        |  |  |
| C Image Footer:                                                                                                   |               |  |  |
| Thank You, [PATIENT_LNAME], [PATIENT_FNAME]                                                                       | Font          |  |  |
| From: [DR_NAME] at [DR_PHONE]                                                                                     | Font Reset -  |  |  |
| [REPLY_TO]                                                                                                    | Font >> Less  |  |  |
| Prompt if Escan fields are left blank     Image                                                                   | e Resolution: |  |  |
| Create email patient database                                                                                     | 0             |  |  |
| 🗹 Edit email message text                                                                                         |               |  |  |
| <                                                                                                    |               |  |  |
| Approximately 251 characters remaining                                                                            | 🔽 Use HTML    |  |  |
| HINT: Add a new line to the "EScan Text Body" text above, by holding down the<br>return key and pressing [Enter]. |               |  |  |

4. When you've finished making changes, click the **OK** button.

| EScan Settings                                                                                                    | ×                                      |  |  |
|----------------------------------------------------------------------------------------------------|----------------------------------------|--|--|
| Email Subject:                                                                                                    | —————————————————————————————————————— |  |  |
| Your Personalized ESCAN                                                                                                    | Cancel                                 |  |  |
| Image Footer:                                                                                                    | ]                                      |  |  |
| Thank You, [PATIENT_LNAME], [PATIENT_FNAME]                                                                                                    | Font                                   |  |  |
| From: [DR_NAME] at [DR_PHONE]                                                                                                    | Font Reset -                           |  |  |
| [REPLY_TO]                                                                                                    | Font >> Less                           |  |  |
| Prompt if Escan fields are left blank     Image                                                                                                    | je Resolution:                         |  |  |
| Create email patient database                                                                                                    | 0 -                                    |  |  |
| ✓ Edit email message text                                                                                                    |                                        |  |  |
| (sp>[ESCAN_BODY_QUICKNOTE] <b>[DR_NAME] wanted you to have your personalized MyoVision Scan results.Muscles compensate for Subluxation or problems with your spine. The MyoVision exam, safe for pregnant women and children, can help the doctor evaluate your spinal health and track your progress. To learn more about the MyoVision Scan, visit http://www.myovision.com/patiented.Call the office to schedule friends or family for a MyoVision Scan today. Contact [DR_PHONE] or email.</b> |                                        |  |  |
| Approximately 251 characters remaining                                                                                                    | Use HTML                               |  |  |
| HINT: Add a new line to the "EScan Text Body" text above, by holdin<br>return key and pressing [Enter].                                                                                                    | ng down the                            |  |  |

# Restore to Default Settings

If you need to reset the message back to default settings:

- Click on Reset
- Click "Yes" to the prompt
- Select if you want to reset Fonts, Text, or Fonts and Text
- Click "Yes"

| EScan Settings                         | x                      |
|----------------------------------------|------------------------|
| Email Subject:                         | ОК                     |
| your personalized myovision scan image | Cancel                 |
| Image Footer:                          |                        |
| For Your Consultation Contact:         |                        |
| [DR_NAME] at [DR_PHONE] Font           | Reset 🔻                |
| [REPLY_TO] Font                        | Fonts                  |
| ✓ Create email patient database        | Text<br>Fonts and Text |
|                                        |                        |